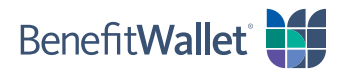

## How to reimburse yourself by fax or U.S. Mail

If you made eligible purchases with your personal funds, you can reimburse yourself by fax or U.S. Mail. To do so, you will need a claim form, easily downloaded from the BenefitWallet member portal.

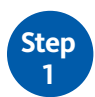

2

tep

Log in to the BenefitWallet member portal at www.mybenefitwallet.com.

- If you need to create a User ID and Password, click First Time User.
- If you have forgotten your User ID, click Forgot User ID.

Once you've logged in, click **Resource Center** in the upper right corner of the home page.

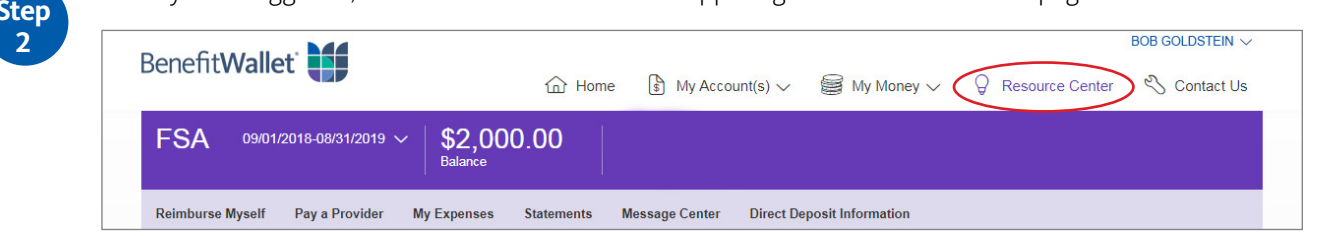

To download the FSA Reimbursement Form:

- In the Resource Center, locate *Claim Forms* on the right side of the page.
- Save the FSA Reimbursement Form to your personal computer and print it out.

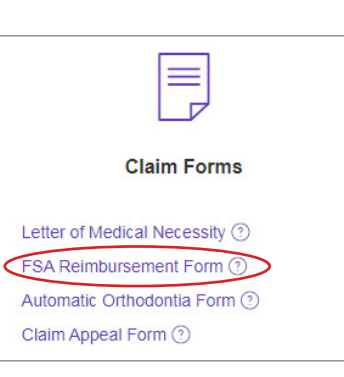

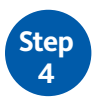

To finish the process of reimbursing yourself from your account:

- · Complete the form and mail or fax using the information provided.
- Be sure to include proper documentation to substantiate your purchase as an eligible expense. Proper documentation must include all of the information shown below. Note: Credit card receipts are not proper documentation.
- ✓ Name of the person who incurred the service or expense
- ✓ Name and address of the provider or merchant
- ✓ Date the service or expense was incurred
- ✓ Detailed description of the service or expense
- ✓ Amount charged for the service or expense

| Go Paperless! You won't need to complet<br>Submit claims online at www.myb                                                                                                    | te paper forms anymore.<br>enefitwallet.com.                                                                                                    | FAX TO<br>1-877-8                                                                              | :<br>41-1153                                                                                                    | MAIL TO:<br>BenefitWallet<br>P.O. Box 18010, Suite B<br>Norfolk, VA 23501                                                                                                    |
|----------------------------------------------------------------------------------------------------|----------------------------------------------------------------------------------------------------|------------------------------------------------------------------------------------------------|----------------------------------------------------------------------------------------------------|----------------------------------------------------------------------------------------------------|
| SECTION 1: YOUR INFORMATI                                                                                                    | ON (Use only CAPITAL L                                                                                                    | ETTERS.                                                                                        | )                                                                                                    |                                                                                                    |
| LAST FOUR DIGITS OF SSN MAIL                                                                                                    | ING ZIP CODE                                                                                                    | COMP                                                                                           | ANY NAME                                                                                                    |                                                                                                    |
| PARTICIPANT LAST NAME                                                                                                    |                                                                                                    | PARTI                                                                                          | CIPANT FIRST NAM                                                                                                    | Æ                                                                                                    |
|                                                                                                    |                                                                                                    |                                                                                                |                                                                                                    |                                                                                                    |
| SECTION 2: YOUR EXPENSES                                                                                                    | (Use only CAPITAL LETT                                                                                                    | ERS.)                                                                                          |                                                                                                    |                                                                                                    |
| EXPENSE 1 CODE (See page 2.)                                                                                                    | DATE OF SERVICE FROM A                                                                                                    | MOOM                                                                                           | AMOUNT                                                                                                    |                                                                                                    |
|                                                                                                    |                                                                                                    | \$                                                                                             |                                                                                                    | 7                                                                                                    |
| PROVIDER NAME                                                                                                    | TO (MADDYY)                                                                                                    |                                                                                                | SERVICE PROVID                                                                                                    | ED TO (NAME & RELATIONSHIP)                                                                                                    |
|                                                                                                    |                                                                                                    |                                                                                                |                                                                                                    |                                                                                                    |
| EXPENSE 2 CODE (See page 2.)                                                                                                    | DATE OF SERVICE FROM IN                                                                                                    | M00111)                                                                                        | AMOUNT                                                                                                    |                                                                                                    |
|                                                                                                    |                                                                                                    | \$                                                                                             |                                                                                                    |                                                                                                    |
| PROVIDER NAME                                                                                                    | TO MADDYY)                                                                                                    |                                                                                                | SERVICE PROVID                                                                                                    | ED TO (NAME & RELATIONSHIP)                                                                                                    |
|                                                                                                    |                                                                                                    |                                                                                                |                                                                                                    |                                                                                                    |
|                                                                                                    |                                                                                                    |                                                                                                |                                                                                                    |                                                                                                    |
| By adding my signature below, locatif hat the<br>my spouse/domestic partner, and/or eligible de<br>expenses are accurate and meet the guideline<br>2025, and supporting IRS Regulations. Lordhy I<br>my (and/or my spouse/domestic partner, and/or<br>hor purchased for general goot heath. I furthe<br>loeek reinbursement from any other plan cov<br>deadine for the plan year. | e expenses for reimburseme<br>spendents as defined in tax<br>is specified under the plan,<br>that any over-the-counter m<br>r eligible dependents as de<br>r declare that these expens<br>ering health benefits. I under | ent reques<br>code Sec<br>as well as<br>redication<br>fined in ta<br>res have n<br>erstand the | ted above were<br>tion 152) and th<br>Internal Reven<br>or drug request<br>a code Section<br>ot previously be<br>at claims must b | incurred by me (and/or<br>at the description of these<br>ue Code Sections 105 and<br>de albove was purchased for<br>152) medical care and were<br>en reimbursed to me nor will<br>e filed by the claims filing |
| I further understand that any person who, know<br>files a statement of claim containing any mater<br>substantial civil penalties.                                                                                                    | wingly and with intent to def<br>ially false or misleading info                                                                                                    | raud or de<br>ormation, i                                                                      | ceive any claim<br>s guilty of a crim                                                                                             | s reimbursement company,<br>ie and may be liable for                                                                                                    |
| EMPLOYEE SIGNATURE."                                                                                                    | ancess your claim for reimburgement.                                                                                                    |                                                                                                | Dat                                                                                                    | te:                                                                                                    |